## Customer Access System (CAS) Manual for 'Warranty Management'

### Login to Customer Access System (CAS) Portal

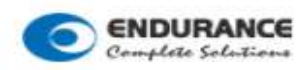

### Customer Access System

Enter Your Login Details

#### Username

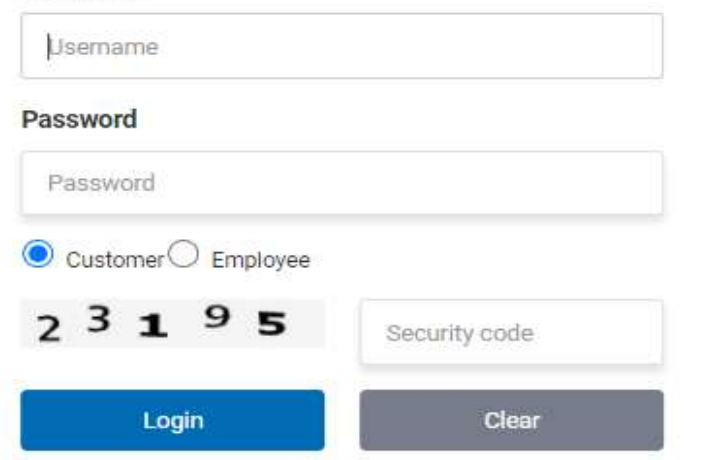

## Warranty Management

For Creating Warranty Request, click on 'Create Warranty Request' tab and fill the required details.

| New Warranty Request                  |                      |               |             |                     |                   |
|---------------------------------------|----------------------|---------------|-------------|---------------------|-------------------|
| Type of Product                       | Customer             |               | Report Date | Warranty Month/Year | Total No Of Boxes |
| × SHOCK ABSORBERS                     | × 10088 - AMBEE SPAR | ES ~          | 23/09/2020  | Sep/2020            | 2                 |
| Select Photo                          | Photo Description    |               |             |                     |                   |
| Choose File No file chosen Photo Desc |                      |               | Add Photo   |                     |                   |
| Uploaded Photos                       |                      |               |             |                     |                   |
| File For                              | File Name            | Remove        |             |                     |                   |
| Warranty Details                      | Test.jpg             | Remove        |             |                     |                   |
| Add Products                          |                      |               |             |                     |                   |
| Part Code                             | Quantity             | Warranty Reas | son         | Manufacturing Date  |                   |
|                                       | × 1                  | Select Reas   | on          | ✓                   | Add Product       |

# After submitting Request, Warranty Number generated and displayed on screen

| Success! Warranty Request done with 1 products. Warranty Req No. is 2009001202. |                        |                 |                     |                   |  |  |  |
|---------------------------------------------------------------------------------|------------------------|-----------------|---------------------|-------------------|--|--|--|
| New Warranty Request                                                            |                        |                 |                     | ~                 |  |  |  |
| Type of Product                                                                 | Customer               | Report Date     | Warranty Month/Year | Total No Of Boxes |  |  |  |
| Select Product Type 🗸                                                           | × 10088 - AMBEE SPARES | ✓               | 0 Sep/2020          | No of Boxes       |  |  |  |
| Select Photo Description                                                        |                        |                 |                     |                   |  |  |  |
| Choose File No file chosen                                                      | Photo Desc             | Add Photo       |                     |                   |  |  |  |
| Uploaded Photos                                                                 |                        |                 |                     |                   |  |  |  |
| File For                                                                        | File Name              | Remove          |                     |                   |  |  |  |
| Warranty Details                                                                | Test.jpg               | Remove          |                     |                   |  |  |  |
| Add Products                                                                    |                        |                 |                     |                   |  |  |  |
| Part Code                                                                       | Quantity               | Warranty Reason | Manufacturing Date  |                   |  |  |  |
| Select Product                                                                  | ✓ Qty                  | Select Reason   | ✓ DD/MM/YYYY        | Add Product       |  |  |  |
|                                                                                 |                        |                 |                     |                   |  |  |  |

For viewing the status of the warranty request, click on 'Warranty Request List' tab. Status will be updated after approving the Warranty Request by Head Office (HO).

| Warranty Request List |                                         |                 |                                                                                                    |           |           |                          |                |                                     |  |  |
|-----------------------|-----------------------------------------|-----------------|----------------------------------------------------------------------------------------------------|-----------|-----------|--------------------------|----------------|-------------------------------------|--|--|
| Cu:                   | stomer<br>Select Customer<br>Q Search f | Reset           | <ul> <li>Status</li> <li>Request Submitted</li> <li>Select Status</li> <li>Request Submitted</li> <li>Transport Details Updated<br/>InProcess</li> </ul> | From Date | To Date   |                          |                |                                     |  |  |
| SN                    | Request No                              | Product Type    | Customer                                                                                                    |           | Report Da | e Warranty<br>Month/Year | Total<br>Boxes | Status                              |  |  |
| 1                     | 2009001202                              | SHOCK ABSORBERS | AMBEE SPARES                                                                                                    |           | 23/09/202 | 9/2020                   | 2              | Request Submitted<br>Update Details |  |  |
| 2                     | 2009001198                              | SHOCK ABSORBERS | AMBEE SPARES                                                                                                    |           | 15/09/202 | 9/2020                   | 5              | Request Submitted<br>Update Details |  |  |
| 3                     | 2008001194                              | SHOCK ABSORBERS | AMBEE SPARES                                                                                                    |           | 26/08/202 | 0 08/2020                | 2              | Request Submitted<br>Update Details |  |  |
| 4                     | 2007001172                              |                 | STYLE AUTO AGENCY                                                                                                    |           | 17/07/202 | 7/2020                   | 5              | Request Submitted<br>Update Details |  |  |
| 5                     | 2006001168                              | SHOCK ABSORBERS | MOPED'S HOUSE                                                                                                    |           | 09/06/202 | 2/2021                   | 2              | Request Submitted<br>Update Details |  |  |
| 6                     | 2006001167                              | SHOCK ABSORBERS | STYLE AUTO AGENCY                                                                                                    |           | 09/06/202 | 0 1/2020                 | 2              | Request Submitted<br>Update Details |  |  |